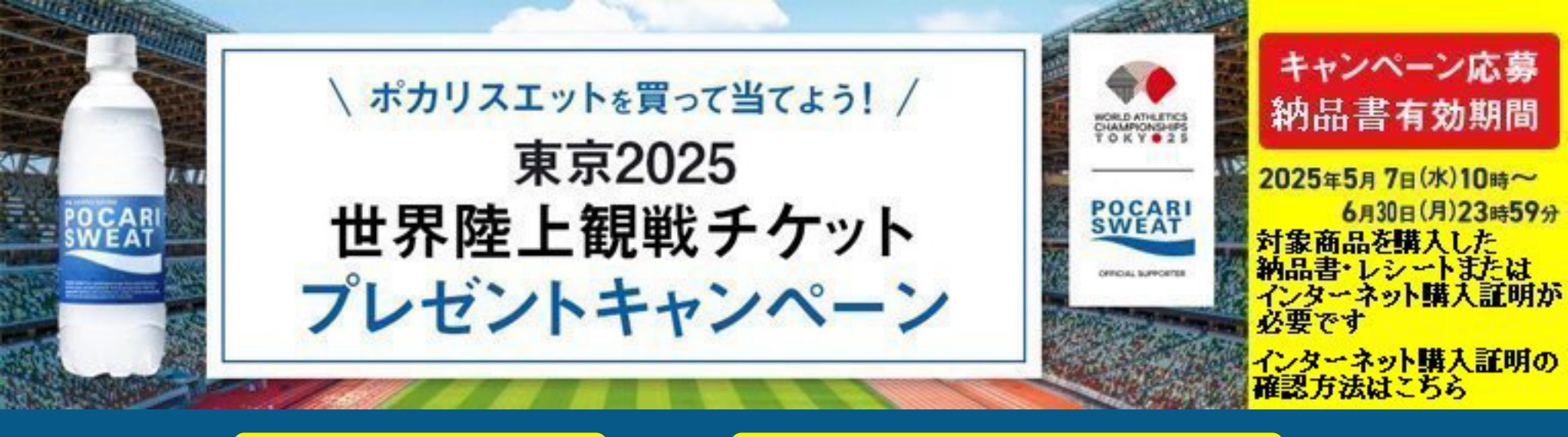

## 応募には 納品書・レシート または インターネット購入証明 が必要です。

## 応募方法・キャンペーンに関するお問い合わせ先について

## 詳しくはこちらをクリック●

※東京2025世界陸上競技選手権大会サイトに遷移します。

## MaxValu ネットスーパー 購入履歴のご確認方法

ご購入済みの商品、お支払い方法、ご購入時に入力された「連絡欄」等の 内容をご確認いただけます。

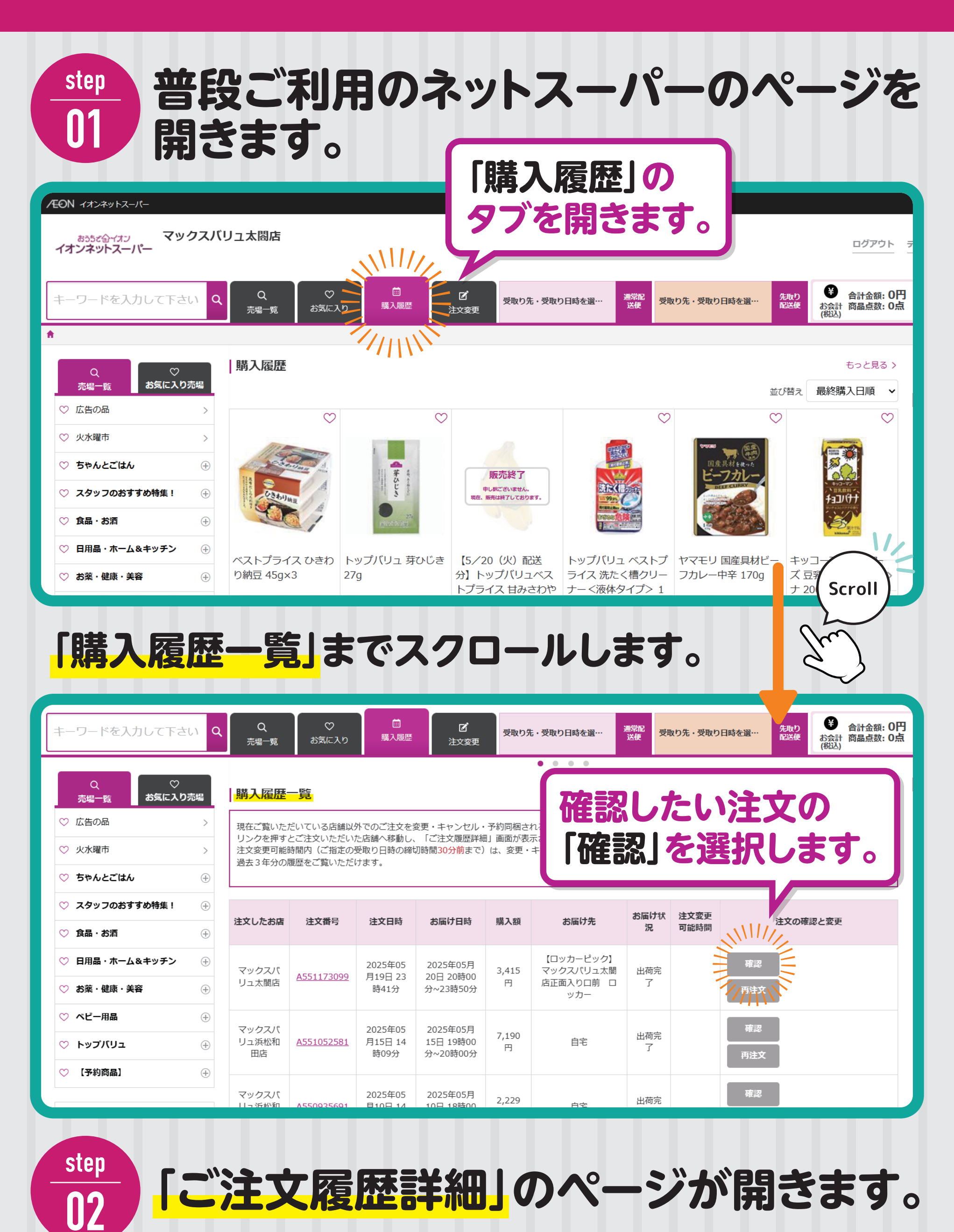

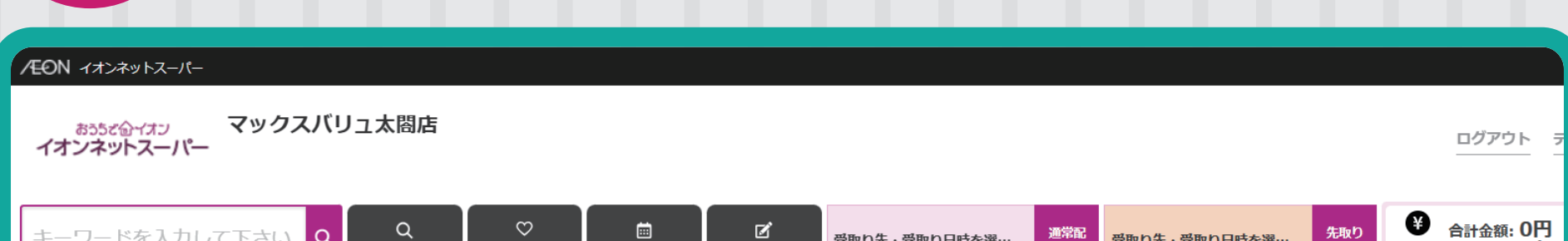

|                                                              | 売場一覧                                 | お気に入り 購入履歴 注文変更                                             |                   | 达便                      |            | 能送供            | お会計 商品点数: 0点<br>(税込)                                                               |
|--------------------------------------------------------------|--------------------------------------|-------------------------------------------------------------|-------------------|-------------------------|------------|----------------|------------------------------------------------------------------------------------|
| π.                                                           |                                      |                                                             |                   |                         |            |                |                                                                                    |
| Q<br>売場一覧<br>お気に入り売場                                         | <br>ご注文履                             | <mark>歴詳細</mark>                                            |                   |                         |            |                |                                                                                    |
| ♡ 広告の品                                                       | >                                    | 再注文                                                         |                   |                         |            |                |                                                                                    |
| ♡ 火曜市                                                        | >                                    |                                                             |                   |                         |            |                |                                                                                    |
| ♡ ちゃんとごはん                                                    | <b>注文番号:</b> /                       | 注文番号: A551173099                                            |                   |                         |            |                |                                                                                    |
| ♡ スタッフのおすすめ特集!                                               | <ul><li>⊕ お客さま名</li></ul>            | 1                                                           | 10.00             | お支払い方法                  |            |                | イオンカード                                                                             |
| ♡ 食品・お酒                                                      | <br>⊕ お客さま連                          | 絡先                                                          | 1000              | WAON POINT              |            |                | 0ポイント                                                                              |
| ○ 日用品・ホーム&キッチン                                               | 第二電話番                                |                                                             |                   | クーポン利用                  |            |                | 使用しない                                                                              |
| ♡ お薬・健康・美容                                                   | ○<br>① お届け 【                         | 【ロッカーピック】マックスバリっ太閤店正面】                                      | の口前 ロッ            | お届け方法                   |            |                | 诵常配送                                                                               |
|                                                              | ── 先                                 |                                                             | カー                | 欠品時の対応                  |            |                | 代替品電話なし                                                                            |
|                                                              | <ul> <li>お届け先郵</li> </ul>            | 便番号                                                         | 453-0801          | リサイクル回収                 |            |                |                                                                                    |
|                                                              | ************************************ | 知県名古屋市中村区太閤1丁目19-42【2504】<br>ック】マックスバリュ太閤店正面入りロ             | 【ロッカーピ<br>1前 ロッカー |                         |            |                | (Scroll)                                                                           |
| ♥ 【予利問品】                                                     | (±)                                  |                                                             |                   |                         |            |                |                                                                                    |
| キーワードを入力して下さい                                                | Q Q<br>売場一覧                          | ♡ 🗐 <b>ご</b><br>お気に入り 購入履歴 注文変更                             | 受取り先・受取り          | 日時を選… 通常配<br>送便         | 受取り先・受取り日時 | を選… 先取り<br>配送便 | <ul> <li>         合計金額:0円         お会計         商品点数:0点         (税込)     </li> </ul> |
| Q<br>売場一覧<br>お気に入り売場                                         | 連絡欄                                  |                                                             |                   | 一"哇                     | 文ス         | 赤鸟             |                                                                                    |
| ◇ 広告の品                                                       | >                                    |                                                             |                   | と、用ノ                    | く月の        | ·[]00          |                                                                                    |
| ♡ 火曜市                                                        | >                                    | 商品名                                                         |                   | 詳細る                     | と確認        | でき             | ます。                                                                                |
| ♡ ちゃんとごはん                                                    | ⊕ ♡ <u>@</u>                         | 【欠品】 トップバリュ ベストプライス 洗た                                      | く槽クリーナ            |                         |            |                |                                                                                    |
| ◇ スタッフのおすすめ特集!                                               | ÷                                    | ー <液体タイプ> 1回分 400g<br>JANコード: <b>4902121424627</b>          |                   | 税込価格<br>0円              | 1          | 0円             | 外税 10.0%                                                                           |
| ◇ 食品・お酒                                                      | ÷                                    | トップバリュ 井ひドキ つつ                                              |                   |                         |            |                |                                                                                    |
| ◇ 日用品・ホーム&キッチン                                               |                                      | JAN⊐−ド: <b>4549741036924</b>                                |                   | 278円<br>税込価格            | 1          | 278円           | 外税 8.0%                                                                            |
| ◇ お薬・健康・美容                                                   |                                      |                                                             |                   | 300.24円                 |            |                |                                                                                    |
| ◇ ベビー用品                                                      | +                                    | P&G アリエールジェルボールプロ 部屋干し<br>ジャンボサイブ 57個                       | /用 詰替 メガ          | 1,950円                  | _          | –              |                                                                                    |
| ♡ トップバリュ                                                     | +                                    | ンマンハシュス ラ/画<br>JANコード: <b>4987176284747</b>                 |                   | 税込価格<br>2,145円          | 1          | 1,950円         | 外税 10.0%                                                                           |
| ♡ 【予約商品】                                                     | + 💟 📶                                | P&G レノアハピネス夢ふわタッチ ホワイト                                      | ムスク詰替特            | <b>⊿70</b> ⊡            |            |                |                                                                                    |
|                                                              | Hartiness<br>Sance                   | 大 720ml                                                     |                   | 4/8円<br>税込価格<br>525 com | 1          | 478円           | 外税 10.0%                                                                           |
| 店舗情報                                                         |                                      | JANコード: <b>4987176277282</b>                                |                   | 525.80円                 |            |                |                                                                                    |
| マックスバリュ東海株式会社<br>マックスバリュ太閤店<br>〒453-0801<br>愛知県名古屋市中村区大閤1 T日 |                                      | <b>キッコーマンソイフーズ 豆乳飲料チョコバ</b><br>JANコード: <b>4930726103678</b> | ナナ 200ml          | 88円<br>税込価格             | 1          | 88円            | 外税 8.0%                                                                            |
| 又和宋省山庄中于竹华八周王丁日                                              |                                      |                                                             |                   | 05 A/m                  |            |                |                                                                                    |

※利用するブラウザによって、画面の表示イメージが異なる場合がございます。